# 茨城新聞社杯 茨城県ミニバスケットボール選手権大会

## 参加登録フォームの使い方

# URL https://entry.ibarakinews.jp/MiniBasket

# 茨城新聞クロスアイの MENU→会員・参加者向け→ミニバスケットボール

| 投稿・読者参加                                                                                                    | MMAXINELLEI(I)>)<br>·シャイン曲浦             | 会員・参加者向け                           |
|----------------------------------------------------------------------------------------------------|-----------------------------------------|------------------------------------|
| ・ 紙上フォトコンテスト                                                                                                    |                                         | <ul> <li>茨城新聞友の会iくらぶ</li> </ul>    |
| <ul> <li>うちのかわいいっ!</li> </ul>                                                                                                    |                                         | • 炎城会(炎城新聞販売店会)                    |
| • <b>宿戦募業</b><br>うちのかわいいっ!/ えんじょいスポーツ/ 県民の声/ 茨城<br>マイスナップ/ 私の作品/ ティータイム/ 茨城文芸                                                                                                    | 威川柳/ 同窓の友/                              | <ul> <li>・ 茨城新聞パスポートA</li> </ul>   |
| 茨城県ミニバスケットボール選手権大会                                                                                                    |                                         |                                    |
| 参加チーム登録 - ログインページ                                                                                                    |                                         |                                    |
|                                                                                                    |                                         | グイン画面                              |
|                                                                                                    | 上記ア別紙て                                  | 'ドレスにアクセスすると開くページ。                 |
|                                                                                                    | を入力                                     | ]して「ログイン」ボタンをクリック                  |
| パスワードを入力して [ログイン]                                                                                                    | ボタンを押してください。                            |                                    |
| 今年のログインパス                                                                                                    | スワード:                                   | 10                                 |
|                                                                                                    | ログイン                                    |                                    |
|                                                                                                    |                                         |                                    |
| 参加チーム登録 - ログインページ                                                                                                    |                                         |                                    |
| <mark>参加登録申込の入</mark><br>入力マニュアル PDFファイル:ダ                                                                                                    | <mark>カについて</mark><br>ウンロードしてご覧         | (だ) ②チームの検索                        |
|                                                                                                    |                                         | チーム名か日バ登録番号を入力すると検                 |
| チーム名か日バ登録番号を入力                                                                                                    | つすると検索できます                              | 索できます。参加履歴のあるチームは数百                |
|                                                                                                    |                                         | あります。スクロールすると大変なので検                |
| 【登録済みチーム<br>各地区の表のところにへ移                                                                                                    | 」一覧】<br>動します                            | 茶が使利です。<br>  まけ地区ごとになっています 該坐する    |
| <u>現東 県北 中央 県東</u>                                                                                                    | <u>県南A 県南B 県西</u>                       |                                    |
| 県北地区                                                                                                    | 登録の新規チームを県北地                            |                                    |
| 登録日         性別 チーム所在地           2021年07月17日         女         常陸太田市         あおいJr、ミニバスクク           2021年07月17日         女         日立市         進の川ミニバスクスポー           2021年07月17日         女         日立市         進の川ミニバスクスポー           2021年07月17日         女         日立市         出てSTAPS | チーム名<br><u>ットボール少年団</u><br><u>ーツ少年団</u> | 編集状態<br><u> 表入力</u><br><u> 表入力</u> |
|                                                                                                    |                                         | 観登録の場合                             |
| ③すでにチームがある場合                                                                                                    |                                         | 又の表の最上部にある                         |
| <br>  各地区の表か検索結果のチーム名を                                                                                                    |                                         | 緑の新規チームを●●地区にエントリーするを              |
| クリックし、「チーム認証用入力」                                                                                                    | クリッ                                     | ック                                 |
| ⇒⊙∧                                                                                                    | 新規                                      | 参加チーム登録フォーム⇒⑥へ                     |

| 参加チーム登録 - チーム認証用入力                                                                                                    | ログアウト                                                                                                    |
|----------------------------------------------------------------------------------------------------|----------------------------------------------------------------------------------------------------|
| 日八登録番号と前回入力時の入力者電話番号を入力してください<br>(完全一改で認証されます)         チーム名       クロスアイ笠原         チーム男女       女         市町村       水戸市         地区       中央         日パ登録番号          前回入力時の入力者電話番号          編集画面に進む | <ul> <li>⑤過去に参加履歴がある場合</li> <li>「参加チーム登録-チーム認証用入力」画面で</li> <li>・日バ登録番号</li> <li>・前回入力時の入力者電話番号</li> <li>を入力し、内容が一致すると「参加チーム登録フォーム」⑥が開きます。</li> <li>前回入力時の入力者電話番号は、チームの中で担当者間で引き継ぎをお願いします。</li> </ul> |

\* \* \*

| ⑤新規チームで参加申込の場合                                                                                                    |
|----------------------------------------------------------------------------------------------------|
| 「新規参加チーム登録フォーム」画面で以下の項目を入力してください。入力して「登録する」<br>を押すと「参加チーム登録フォーム」⑥が開きます。<br>・地区(6 地区から選択)<br>・日バ登録番号(9 桁)<br>・チーム名<br>・データ入力者のメールアドレス<br>・電話(または携帯)番号 |

| 新規参加チーム登録フォー   | <u>ム</u> <u>ログアウト</u>                                  |
|----------------|--------------------------------------------------------|
|                | 新規登録に際し、まず下記の項目を入力してください。                              |
| 地区             | 県北 ∨                                                   |
| 日パ登録番号(9桁)     |                                                        |
| チーム名           |                                                        |
| ちーむめい (ひらかな)   |                                                        |
| データ入力者のメールアドレス |                                                        |
| 電話(または携帯)番号    |                                                        |
| 日バ登録番号と電       | 話番号は入力したデータの編集をするために必要になります。必ず紙などにも記録を残してください。<br>登録する |

※日バ登録番号と電話番号は次以降「参加チーム登録フォーム」を開くために必要です。 間違いのないよう正確に入力してください。

※「参加チーム登録フォーム」に入れれば、電話番号は後からでも変更できます。

※男女チームの区分なども「参加チーム登録フォーム」に入ってから設定します。

## ⑥参加登録フォームの入力

チーム認証用入力、新規登録の次に本番の詳細入力が始まります。

入力作業には時間がかかるため、10分程度作業したら、画面最下部の「入力内 容の確認へ進む」⇒「この内容で保存する」を押して、こまめに入力状態を保存 してください。作業が長時間になると自動的にログアウトしてしまいます。

| $\star \star \star$                                                                                                    |                                                               |
|----------------------------------------------------------------------------------------------------|---------------------------------------------------------------|
|                                                                                                    |                                                               |
| 参加チーム登録フォーム                                                                                                    |                                                               |
| 20●年度 茨城新聞社杯<br>第●回 茨城県ミニバスケットボール選手権大会<br><sup>参加チーム登録フォーム</sup>                                                                                                    | ⑥参加登録フォームの入<br>力(前半の項目)                                       |
| <ul> <li>※氏名や学校名等の入力で、途中空白は不要です"字詰め"で入力してください</li> <li>※IDや電話番号は半角で入力してください</li> <li>地区・その他</li> <li>地区・その他</li> <li>地区 性別 日バ登録番号(9桁) チーム所在地 構成校数</li> <li>中央 ダ 女 123456789 水戸市 ダ 1校 ダ</li> </ul> | ■1段目<br>地区、男女、チームの日バ登録番<br>号、所在地、児童の構成学校数                     |
| <ul> <li>チーム名(ひらがな表記の例)「I・B・Aミニバスケット少年団」→「あいびーえーみにばすけっとしょうねんだん」</li> <li>チーム名</li> <li>ケーむめい(ひらかな)</li> <li>クロスアイ笠原</li> <li>くろすあいかさはら</li> </ul>                                                 | ■2段目<br>チーム名、チーム名ふりがな                                         |
| <ul> <li>【表指導者<br/>氏名</li> <li>任所</li> <li>電話番号</li> <li>茨城太郎</li> <li>水戸市笠原町978-25</li> <li>0292393001</li> </ul>                                                                                | ■3段目<br>代表指導者の氏名、住所、電話番号                                      |
| エコーチ (連名不可)       氏名     JBAコーチID(半角数字9桁)       コーチ     茨城太郎       アシスタントコーチ     根本和之       イーム関係者     茨城花子       マネージャー                                                                          | ■4段目<br>コーチなど4人分の枠。4名のうち<br>1名はJBAコーチであること(ID番<br>号記載)        |
| <ul> <li>※ずこの4名のうち1名はJBAコーチであること(ID番号記載)</li> <li>●設立年・部員数</li> <li>チーム設立年 部員数</li> <li>平成26年 ▼ 15人 ▼</li> </ul>                                                                                  | ■5段目<br>設立年、部員数                                               |
| <b>主な成績・チーム紹介 主な成績(60字以内) 主な成績(60字以内) 2039年茨城新聞社長杯優勝 2025年水戸オーブンミニバズ準優</b> 勝                 よす!!                                                                                                 | ■6段目<br>主な成績、チーム紹介<br>※パンフレットに印刷する内容になりま<br>すので、なるべく記載してください。 |

ここまでの入力情報のうち、1~4段目までの内容は、翌年にも引き継 がれます。 参加2年目以降の場合、ここまでの情報の一部はすでに入力された状態 になっていますので、代表指導者やコーチの変更と、主な成績、チーム紹 介の文章、部員数は、今年の内容にあわせて再編集してください。

### ⑥参加登録フォームの入力(中盤の項目)

■チーム写真 (横長写真限定、パノラマ不可、JPEG形式のみ可)

パンフレット用の名簿データと、今年のチームの集合写真のアップロードを行います。

※写真がまだそろっていない場合は、文字だけ先に入力して、一度保存してあとからもう一度入力画面を開いてからアップすることも可能です。

選手の名簿は、昨年の登録内容が画面右側に記載してあるので、コピー&ペーストすると作 業が少し楽になります。

「写真のアップロードは「ファイルを選択」を押して、

| ר<br>דש | チ・<br>アイルを選択<br>プロードした | ーム写真<br>選択されている<br>写真は、次の配 | ません<br>画面で確認できます。 |                   | パソニ<br>の確語<br>詳し | コン内の画像を<br>認へ進む」を押<br>しくは次のペー                                                                    | 選<br>し<br>ジ | 択し<br>Eす。<br>で説 | 、画面<br>明しま             | i最下部の<br>₹す。 | [7     | 、力内容 |
|---------|------------------------|----------------------------|-------------------|-------------------|------------------|--------------------------------------------------------------------------------------------------|-------------|-----------------|------------------------|--------------|--------|------|
| ■選      | 手名 (日バ個                | 国人番号は必須                    | です。正確なデータ         | を入力し <sup>-</sup> | てください。)          |                                                                                                  | <b>■</b> 时  | 年の愛             | 登録選手                   | 名(参照用)       |        |      |
| 番<br>号  | 姓                      | 名                          | 日バ個人番号            | 学年                | 身長               | 学校名                                                                                              | 番<br>号      | 姓               | 名                      | 日バ<br>個人番号   | 学<br>年 | 学校名  |
| 4       | 山本                     | 裕子                         | 123456789         | 6年~               | 159cm ~          | 黒須合小                                                                                             | 4           | 高井              | 聖来                     | 123456773    | 6      | 黒須合小 |
| 5       | 伊藤                     | 茉莉菜                        | 123456788         | 6年~               | 151cm ~          | 黒須合小                                                                                             | 5           | 田中              | はるか                    | 123456774    | 6      | 黒須合小 |
| 6       | 飯田                     | 玲子                         | 123456787         | 6年 🗸              | 157cm ~          | 黒須合小                                                                                             | 6           | 宮本              | 奈菜                     | 123456772    | 6      | 黒須合小 |
| 7       | 中川                     |                            | 123456786         | 6年~               | 151cm ~          | 黒須合小                                                                                             | 8           | 田本              | 谷子                     | 123456789    | 5      | 黒須合小 |
| 8       | 佐藤                     | 麻衣                         | 123456785         | 6年~               | 162cm ~          | 黒須合小                                                                                             | 9           | 飯田              | <sup>(木) 木</sup><br>玲子 | 123456787    | 5      | 黒須合小 |
| 9       | 田中                     | はるみ                        | 123456784         | 5年 ~              | 158cm ~          | 黒須合小                                                                                             | 10          | 中川              | 七海                     | 123456786    | 5      | 黒須合小 |
| 10      |                        | 亜希                         | 123456783         | 5年~               | 156cm ~          | 黒須合小                                                                                             | 11          | 佐藤              | 麻衣                     | 123456785    | 5      | 黒須合小 |
| 11      |                        |                            | 123456782         | 5年 ~              | 155cm ~          | 黒須合小                                                                                             | 12          | 田中              | はるみ                    | 123456784    | 4      | 黒須合小 |
| 12      | 大塚                     | 彩乃                         | 123456781         | 5年~               | 153cm ~          | 黒須合小                                                                                             | 13          | 横山              | 亜希                     | 123456783    | 4      | 黒須合小 |
| 13      | 高野                     | 愛                          | 123456780         | 5年~               | 151cm ×          | 里須合小                                                                                             | 14          | 呂本              |                        | 123456782    | 4      | 黒須合小 |
| 14      | 佐藤                     | 直山                         | 123456770         |                   | 144 om v         | 里酒合小                                                                                             | 16          |                 |                        |              | 0      |      |
| 14      |                        |                            | 123430779         | 44 *              | 1440m V          | 黑須口小                                                                                             | 17          |                 |                        |              | 0      |      |
| 15      |                        |                            | 123450778         | 4∓ ∨              | 143cm V          | <u>黒須合小</u>                                                                                      | 18          |                 |                        |              | 0      |      |
| 16      | 円村                     | 株里                         | 123456777         | 4年 🗸              | 143cm ~          | L<br>二<br>二<br>二<br>二<br>二<br>二<br>二<br>二<br>二<br>二<br>二<br>二<br>二<br>二<br>二<br>二<br>二<br>二<br>二 | -           |                 |                        | TAT          |        |      |
| 17      | 鈴木                     | 朱音                         | 123456776         | 3年 🗸              | 150cm ~          | 黒須合小                                                                                             |             |                 |                        |              |        |      |
| 18      | 平野                     | なつみ                        | 123456775         | 3年~               | 141cm ~          | 黒須合小                                                                                             |             |                 |                        |              |        |      |

※選手登録の日バ個人番号は必須です。正確なデータを入力してください。 ※個人番号未取得の選手は、空欄のまま一度保存しておいて、締切直前に再入力してください。

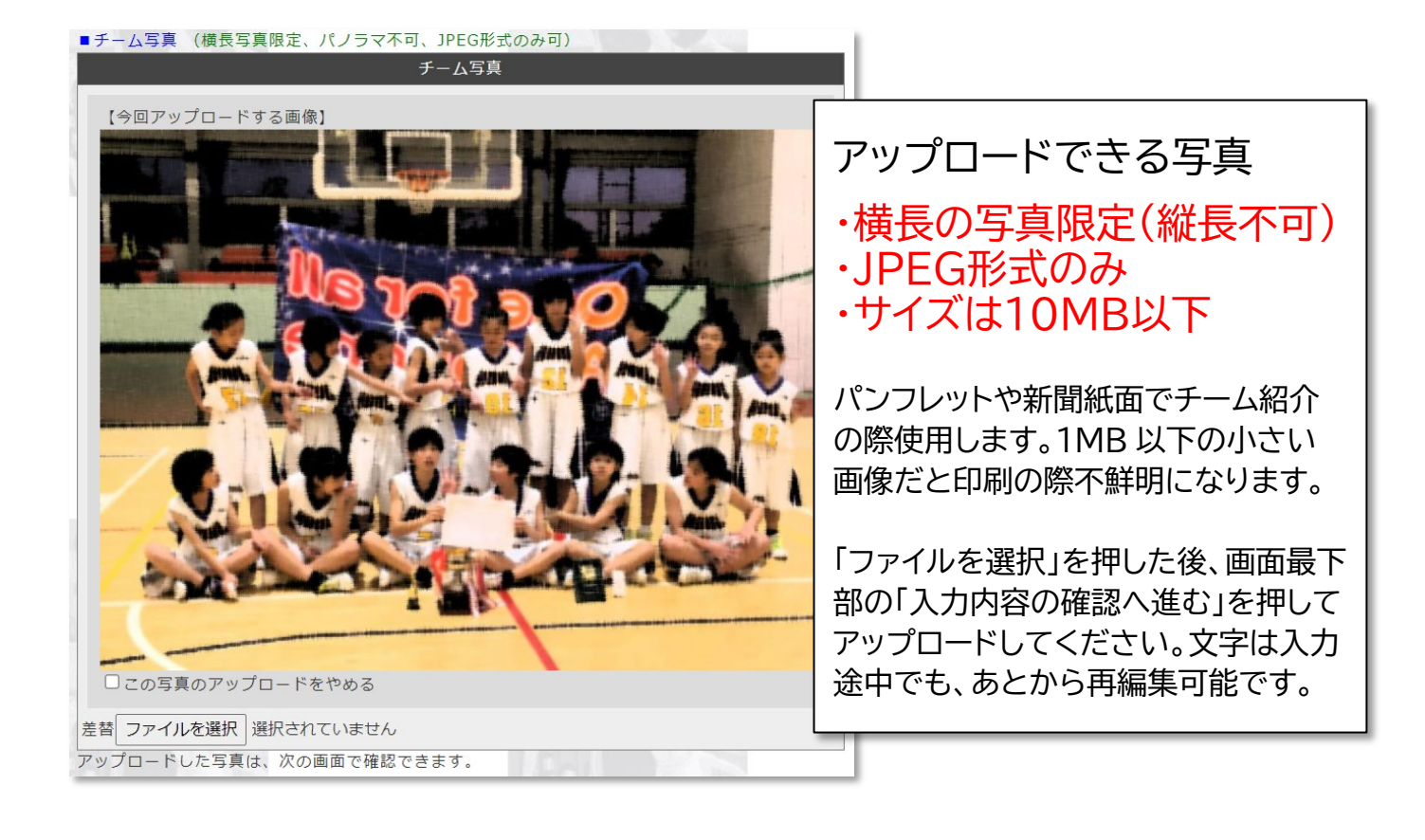

「入力内容の確認へ進む」を押して写真をアップロードすると、入力内容の確認画面で画像が 表示されますが、その画面では操作はできないので、「戻って入力しなおす」を押すと、再び入力 画面に戻り、先ほどアップした写真を差し替えたり、アップロードをキャンセルできます。

違う写真にしたいときは、再び「ファイルを選択」し直してアップ作業を繰り返すと、写真が切り 替わります。

写真のすぐ下の「この写真のアップロードをやめる」にチェックした状態で「入力内容の確認へ 進む」を押すと、アップした写真が削除され、未入力の状態にもどります。

アップした写真の向きが回転してしまっている場合、アップ前の画像を回転させてから再度アップしてください

回転の仕方がわからない場合、そのままでも事務局でパンフレット作成時に回転処理を行います。

### 参加登録フォームの入力(後半の項目)

選手の入力が終わると、最後の項目「データ入力者」の記入欄があります。ここに記載され ている郵便番号、住所、氏名、電話番号は、お申込み頂いた大会プログラム(パンフレット) の送付のほか、次回のログイン時に必要になるものです。

電話番号の欄は、()や-は使わず、数字だけにしてください。次回、入力画面に入れなくなることを防ぐためです。

メールアドレスは、入力完了時に入力した内容が確認できるようメールが送信されます。 (メールは時々文字化けが生じる可能性があるため、メールで文字化けしていても、入力画面 に再度入って正しく表示されていれば、問題ありません)

| 0冊 ✔                        |                  |                                       |                   |
|-----------------------------|------------------|---------------------------------------|-------------------|
| ータ入力者 (大会<br><sup>氏 攵</sup> | プログラム送付先)<br>〒   | 住所                                    | ●話悉号(半角数字と - のみ可) |
|                             | 3108686          | 水戸市笠原町978-25                          | 0292393001        |
|                             | メール              |                                       |                   |
| anako-ibaraki@              | ibaraki-np.co.jp |                                       |                   |
| 入力者宛に確認メー)                  | しが届きますので、必       | ず記入してください。次回のログイン時に必要な!               | 内容が届きます。          |
| 入力者宛に確認メー)                  | レが届きますので、必       | ず記入してください。次回のログイン時に必要な「<br>入力内容の確認へ進む | 内容が届きます。          |

データ入力者の記載内容も翌年に引き継がれます。 チーム内で翌年、別の人が入力担当を行うことを想定し、入力フォームに入 るための「チームの日バID」と入力者の「電話番号」は、来年のためにメモ を残しておいてください。

途中まで入力した内容も、「入力内容の確認へ進む」⇒確認画面で「この内容 で保存する」を押さない限り、サーバーにデータが保存されません。気を抜かず次 のステップに進んでください。

「キャンセル(保存せず終了)」は、内容確認のときだけ押してください。 入力時はここまでの努力が無駄になってしまいます。

## 保存(最後の項目)

全ての入力が終わり、「入力内容の確認へ進む」を押すと、入力した内容を確認す るページになります。入力ページと配置はほぼ同じですが、編集や加工はできませ ん。内容を確認しながら最下部までスクロールすると、「この内容で保存する」ボタン が出現します。その下に入力状態という選択項目があり、

「まだ未完了です」

「入力完了(確認済み)」

の2択から状態を選びます。入力期限までに「入力完了(確認済み)」を選び、 「この内容で保存する」ことで参加申込は完了です。

個人番号未取得の選手がいたり、写真未撮影の場合などは「まだ未完了です」を選 んで保存してください。

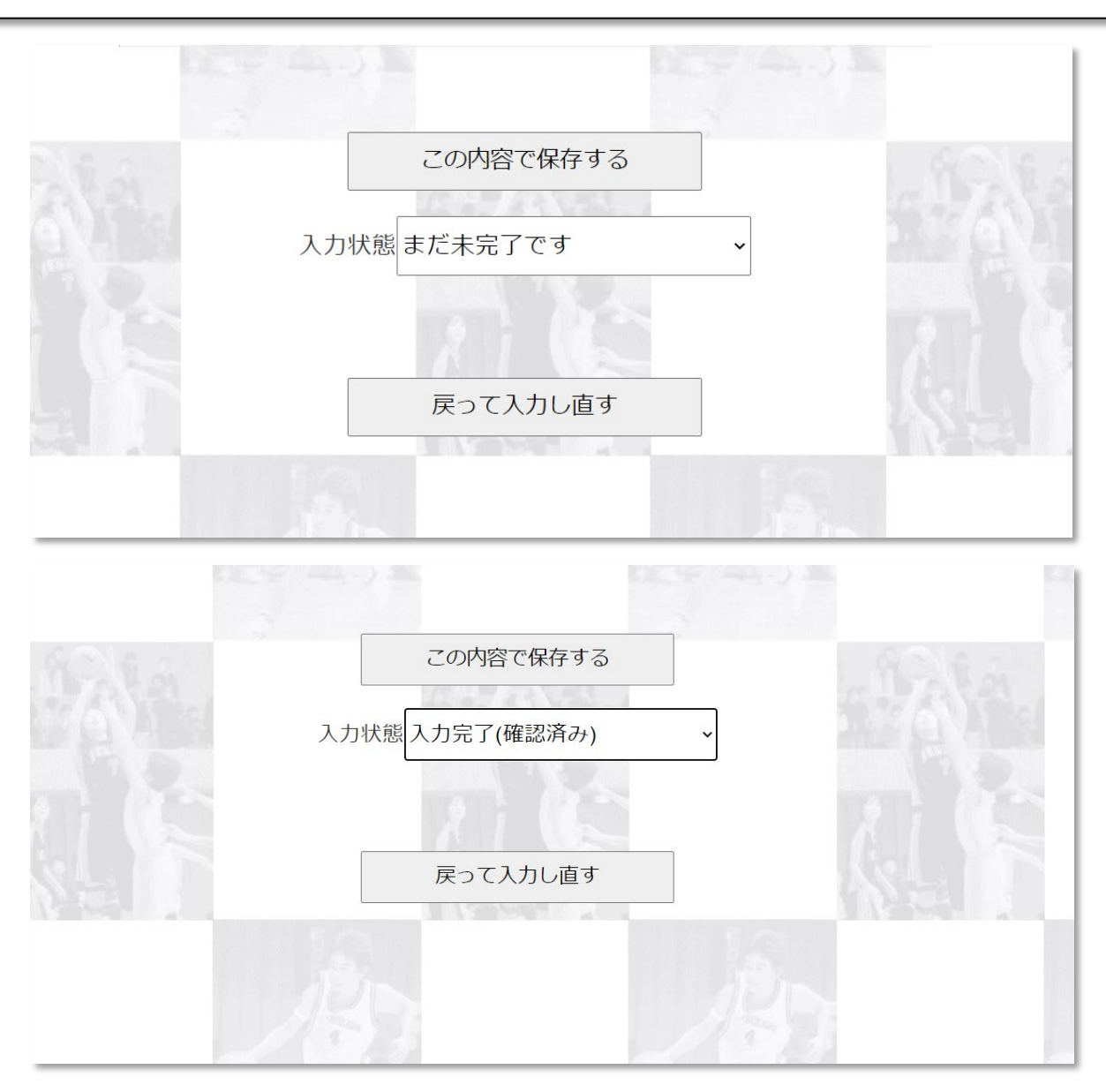

# こんな時は

### ■選手の入力欄が不足している

選手を入力する欄は、毎年リセットされます。サーバー負荷の多いときに処理すると、時々枠の数が不足し てしまう場合がありますので、そのときは、編集局デジタル編集室までご連絡ください。管理者側で不足枠を 追加する処理を行います。

#### ■写真がアップできない

画像サイズを小さくしても申込フォームから写真がどうしてもアップができないときは、茨城新聞社事業部のメールに添付ファイルを送ってください ibaraki-sports@ibaraki-np.co.jp

### ■ホームページが文字化けする

入力にはパソコンのブラウザ Chrome か Microsoft Edge をご利用ください。文字だけパソコンで入力し、チ ームの写真だけスマホからアップすることも可能です。(画面はスマホ用ではありませんが操作は可能です)

### ■確認用メールが届かない

入力したメールアドレスに間違いがないか、再度ログインしてご確認ください。 お客様のメールアカウント やメールソフトで迷惑メール対策していると、受信拒否や迷惑メールフォルダに割り振られてしまう可能性も あります。 minibass@ibaraki-np.co.jp という配信専用アドレスから届きますので設定を解除するか、あとから フォルダ内を検索するなどの方法で着信をご確認ください。発信元のメールアドレスは、返信できないアドレ スです。

### ■大会プログラムに関するお問い合わせ

茨城新聞社 営業局事業部 TEL:029-239-3005

### ■そのほかのシステム上の問題点

茨城新聞社 編集局デジタル編集室 TEL:029-239-3028

エントリー期間の7~8月は、システム担当者も事業部担当者も他業務で不在か、在宅勤務となる日が増えてお ります。担当者不在の場合、折り返しお電話いたします。